## INSTRUKCJA WYSYŁANIA WNIOSKU O POMOC W FORMIE GRANTU NA KAPITAŁ OBROTOWY – II NABÓR PRZEZ ePuap

1. Jakie są wymagania na oprogramowanie i sprzęt komputerowy aby można było użyć profil zaufany do podpisania dokumentu elektronicznego?

Wymagania na oprogramowanie i sprzęt komputerowy są takie same jak w przypadku używania innych funkcjonalności ePUAP. Należy posiadać komputer z dostępem do sieci Internet i przeglądarkę internetową.

Komputer powinien posiadać jeden z systemów operacyjnych wymienionych poniżej:

- Windows XP 32 bitowy oraz nowszy wspierany przez jego producenta,
- GNU/Linux (Red Hat Enterprise Linux [RHEL] 4 i nowszy, SUSE Linux Enterprise Server 10 i nowszy): Ubuntu 12 i nowsze, o Fedora 17 i nowsza, o Debian 6 i nowszy.
- OS X Lion (10.7) i nowszy.

Zanim uruchomimy formularz, musimy się zalogować do portalu ePUAP. Zalecana przeglądarka internetowa to <u>Firefox</u>.

2. Należy wpisać w przeglądarce następujący adres https://epuap.gov.pl/wps/portal.

Następnie klikamy w prawym górnym rogu na ikonkę 🔁 Zaloguj się

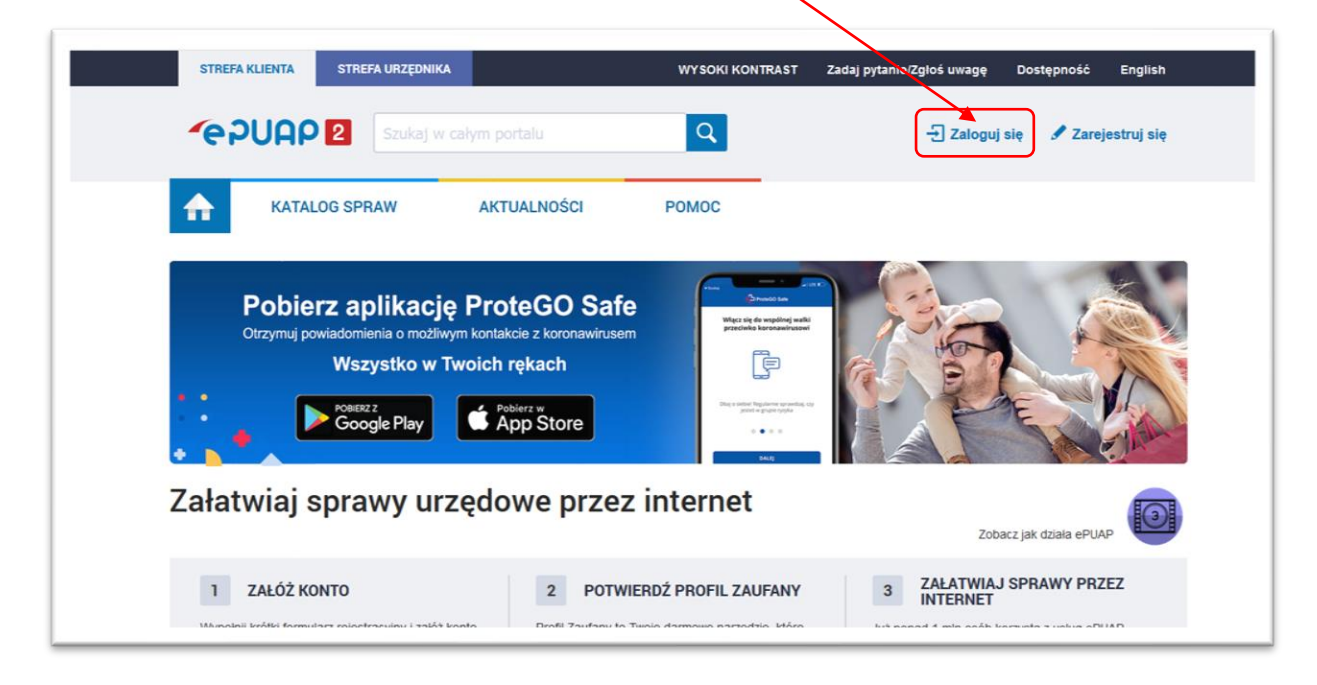

3. Po zalogowaniu się do ePUAP klikamy na link <u>FORMULARZ ZGŁOSZENIOWY</u>, który bezpośrednio przeniesie nas do formularza z wnioskiem o pomoc w formie grantu na kapitał obrotowy – II Nabór.

| im razem szukaj w: G | a 🚯 🖳 w 🗙                                                                                                    |                                                                                                    |                                                                                                    |          |     |
|----------------------|----------------------------------------------------------------------------------------------------|----------------------------------------------------------------------------------------------------|----------------------------------------------------------------------------------------------------|----------|-----|
| .ee                  | DAD 2 Szukaj w ca                                                                                                   |                                                                                                    | Q 🗠                                                                                                    | Skrzynka | •   |
|                      | KATALOG ODDAW                                                                                                    |                                                                                                    | DOMOC                                                                                                    |          |     |
| π                    | KATALUG SPRAW                                                                                                    | ANTOALNOSCI                                                                                                    | POMOC                                                                                                    |          |     |
|                      |                                                                                                    |                                                                                                    |                                                                                                    |          |     |
|                      |                                                                                                    | A CONTRACTOR OF THE OWNER OF THE OWNER OF THE OWNER OF THE OWNER OF THE OWNER OF THE OWNER OF THE OWNER OF THE | F                                                                                                    |          |     |
|                      | Pobierz aplikację                                                                                                   | ProteGO Safe                                                                                                   | teree                                                                                                    |          | A L |
|                      | Pobierz aplikację<br>Otrzymuj powiadomienia o możliwym<br>Wszystko w Tw                                             | ProteGO Safe<br>n kontakcie z koronawirusem<br>voich rękach                                                    | Nor<br>Photos Photos in<br>Windo ing die mensional and<br>produktion between and production<br>produktion between and photos                                                                                                    |          |     |
|                      | Pobierz aplikację<br>Otrzymuj powiadomienia o możliwym<br>Wszystko w Tw                                             | ProteGO Safe<br>n kontakcie z koronawirusem<br>voich rękach                                                    | An annual an annual an                                                                                                    |          |     |
|                      | Pobierz aplikację<br>Otrzymuj powiadomienia o możłwym<br>Wszystko w Tw<br>Posterz<br>Google Płay                    | ProteGO Safe<br>n kontakcie z koronawirusem<br>voich rękach<br>é Appp Store                                    | the<br>→ the second second sec |          |     |
|                      | Pobierz aplikację<br>Orzymuj powiadomienia o możliwym<br>Wszystko w Tw<br>Meszz<br>Google Play                      | ProteGO Safe<br>n kontakcie z koronawirusem<br>voich rękach<br>Śterr #<br>App Store                            |                                                                                                    |          |     |
| Załat                | Pobierz aplikację<br>Orzymuj powiadomienia o możliwym<br>Wszystko w Tw<br>Mozesz<br>Google Płay<br>wiaj sprawy urze | ProteGO Safe<br>n kontakcie z koronawinusem<br>volch rękach<br>Marry<br>App Store                              | ternet                                                                                                    |          |     |

4. Po załadowaniu formularza, możemy przejść od jego wypełnienia zgodnie z instrukcją dostępną

|                                                                             | WNIOSEK O POMOC W FORMIE GRANTU                                                                                                    |  |
|-----------------------------------------------------------------------------|----------------------------------------------------------------------------------------------------|--|
|                                                                             | NA KAPITAŁ OBROTOWY                                                                                                    |  |
|                                                                             | II NABÓR                                                                                                    |  |
| <ul> <li>wsparcie utrzymania działalności</li> </ul>                        | w sytuacji nagłego niedoboru lub braku płynności mikro i małych przedsiębiorstw w ramach RPO<br>2014-2020                                                                                                    |  |
| Regionalny Program Operacyjny                                               | Regionalny Program Operacyjny Województwa Opolskiego                                                                                                    |  |
| Oś priorytetowa                                                             | Konkurencyjna gospodarka                                                                                                    |  |
| Działanie                                                                   | 2.1 Nowe produkty i usługi w MSP                                                                                                    |  |
| Poddziałanie                                                                | 2.1.1. Nowe produkty i usługi                                                                                                    |  |
| Typ projektu                                                                | Granty na kapitał obrotowy dla mikro i małych przedsiębiorstw                                                                                                    |  |
| Tytuł i numer projektu                                                      | Przyznawanie grantów na kapitał obrotowy - wsparcie utrzymania działalności w sytuacji nagłego<br>niedoboru lub braku płynności mikro i małych przedsiębiorstw w ramach RPO WO 2014-2020<br>Nr. Projektu RPOP.02.01.01-16-0001/20 |  |
| Operator wsparcia grantowego – podmio<br>udzielający pomocy                 | t<br>Województwo Opolskie / Opolskie Centrum Rozwoju Gospodarki                                                                                                    |  |
| Numer wniosku o grant nadany przez<br>Operatora/ podmiot udzielający pomocy |                                                                                                    |  |
| Data złożenia wniosku o grant                                               |                                                                                                    |  |
| I. INFORMACJE OGÓLNE                                                        |                                                                                                    |  |
| Tytuł wniosku o grant:                                                      |                                                                                                    |  |
| DOFINANSOWANIE KAPITAŁU OBROTOW                                             | EGO DLA FIRM DOTKNIĘTYCH SKUTKAMI PANDEMII COVID-19                                                                                                    |  |
| Krótki opis zakresu wniosku o gr<br>(napisz dlaczego Twoja firma potrzebuje | ant<br>wsparciaw postaci grantu i na co zostanie ono przeznaczone? Maks. 1000 znaków)                                                                                                    |  |
| (napisz diaczego i wója firma potrzebuje                                    | wsparciaw postaci grantu i na co zostanie ono przeznaczone? Maks. 1000 znakow)                                                                                                    |  |

Formularz możemy w każdym momencie zapisać, przechodząc na sam dół formularza i klikając na ikonkę Zapisz.

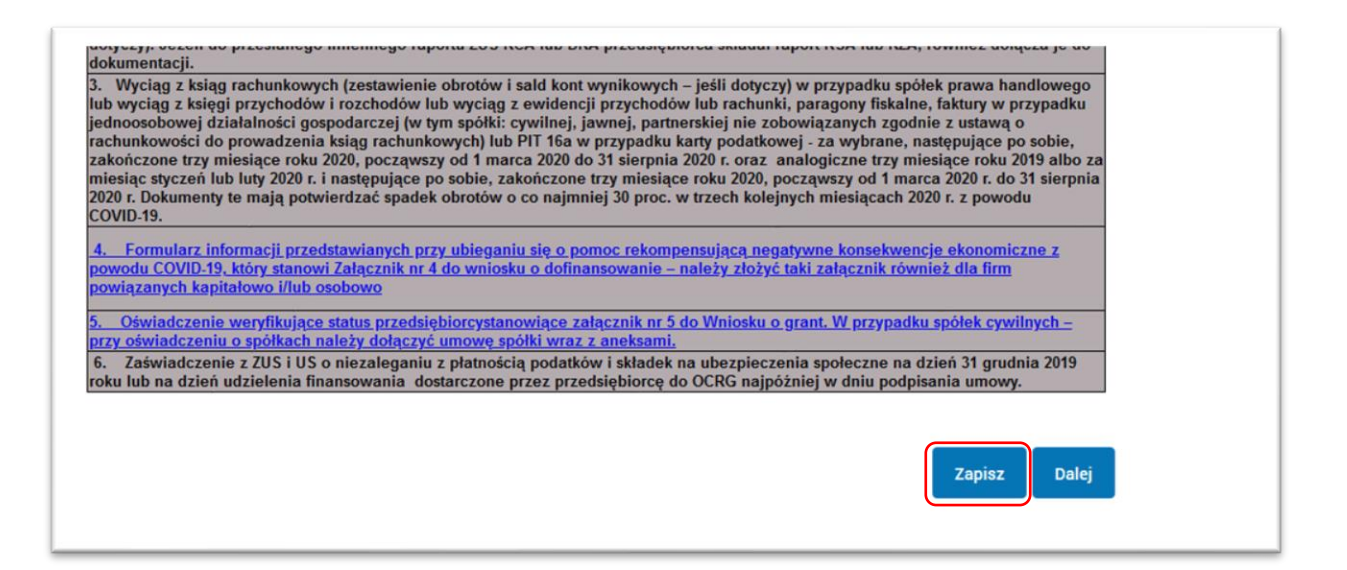

5. Zapisany formularz znajduje się w zakładce Robocze, aby przejść do jego edycji wystarczy kliknąć na jego nazwę.

| STREFA KLIENTA  | STREFA URZĘDNIKA        | WYSOKI KONTRAST Zadaj pytanie/Zgłoś uwagę           | Dostępność English          |
|-----------------|-------------------------|-----------------------------------------------------|-----------------------------|
| ~epuap          | 2 Szukaj w całym poralu | Q Moja<br>Skrzynka Kier                             | jdalena<br>ońska-Ignaciuk 🔻 |
| KATALO          | DG SPRAW AKTUALNOSC     | I POMOC                                             |                             |
| Załatw spra     | Wybrana skrzynka:       | Możliwość dołączenia                                | pliku została wyłączona.    |
| <u>Odebrane</u> | Globalny filtr          | Pokaż zaawansowane                                  |                             |
| 1 Wysłane       | 🗌 🔻 Nadawca :           | Temat 2 Czas<br>odbió                               | na Data wysłania L          |
| Robocze         |                         | Pismo ogóine do urzędu - test formularza.xml        | 25.09.2020<br>21:07         |
| A Moje pliki    |                         | Pismo ogóine do urzędu - test formularza.xml        | 25.09.2020<br>21:05         |
| Operacje        |                         | Pismo ogóine do urzędu - test formularza xmi        | 25.09.2020<br>20:56         |
|                 |                         | Przyznanie Nagrody Marszałka Województwa Opolskiego | 24.09.2020                  |

| 6. Jeśli wypełnimy f | ōrmularz klikamy na ikonkę <sup>Dalej</sup> .                                                                                                    |
|----------------------|----------------------------------------------------------------------------------------------------|
| KATALOG SPRAW        | AKTUALNOŚCI POMOC                                                                                                    |
| Załatw sprawę        | Wybrana skrzynka: Domyślny                                                                                                    |
| J. Odebrane          | 🔹 Wróć do Roboczych 🛛 🚔 Kopiuj do roboczych 🛔 Zapisz 🗙 Usuń 🗼 Poblerz 🚍 Drukuj                                                                                                    |
| 1 Wysłane            | + Zaawansowane                                                                                                    |
| Robocze              | Edycja:<br>Pismo ogólne do urzędu - test formularza.xml                                                                                                    |
| A Moje pliki         | Od:                                                                                                    |
| Operacje             | Do: OPOLSKIE CENTRUM ROZWOJU GOSPODARKI (/OCRG_EPUAP/test);<br>Dokument nie posiada podpisów elektronicznych                                                                                                    |
|                      | Europejske Rzeczpospolita Polsa OPOLSKIE Uni Europejska Competitional Competition Competition Competit |
|                      | WNIOSEK O POMOC W FORMIE GRANTU<br>NA KAPITAŁ OBROTOWY<br>II NABÓR                                                                                                    |

7. Następnie musimy podpisać formularz, klikając na ikonkę Podpisz

| KATALOG SPRAW | AKTUALNOŚCI POMOC                                                                                                    |
|---------------|----------------------------------------------------------------------------------------------------|
| Załatw sprawę | Wybrana skrzynka: Domyślny                                                                                                    |
| J. Odebrane   | < Wróć do Roboczych 🖀 Kopiuj do roboczych 🗙 Usuń \downarrow Pobierz 🗃 Drukuj 🔻 Więcej                                                                                                    |
| 1 Wysłane     | + Zaawansowane                                                                                                    |
| Robocze       | Podgląd:<br>Pismo ogólne do urzędu - test formularza.xml Powrót do edycji Podpisz Wyślij bez podpisu                                                                                                    |
| 📇 Moje pliki  | Od:                                                                                                    |
| Operacje      | Do: OPOLSKIE CENTRUM ROZWOJU GOSPODARKI (/OCRG_EPUAP/test); Dodaj odbiorcę                                                                                                    |
|               | Dokument nie posiada podpisów elektronicznych                                                                                                    |
|               | Eunoration Processorial Processorial Proceso |
|               | WNIOSEK O POMOC W FORMIE GRANTU                                                                                                    |
|               | NA KAPITAL OBROTOWY                                                                                                    |
|               | II NABÓR                                                                                                    |
|               | - wsparcie utrzymania działalności w sytuacji nagłego niedoboru lub braku płynności mikro i małych przedsiębiorstw w ramach     - Przyznanie Nagrody Marszałka Województwa Opolskiego 24.09.2020 1                                                                                                    |

Wybieramy rodzaj podpisu, po podpisaniu prawidłowo formularza, w systemie powinna pojawić się następująca informacja: podpis prawidłowy – imię i nazwisko

| J. Odebrane | <ul> <li>Wroc do Koboczych Kopiuj do roboczych X Usun I Pobierz O Drukuj Vinecej</li> </ul> |
|-------------|---------------------------------------------------------------------------------------------|
| 1. Wysłane  | + Zaawansowane                                                                              |
| Robocze     | Podgląd:<br>Pismo ogólne do erzędu - test formularza.xml Powrót do edycji Podpisz Wysłuj    |
| Moje pliki  | Od: Magdalena Kierońska-Ignaciuk (magdakieronska)                                           |
| Operacje    | Do: OPOLSKIE CENTRUM ROZWOJU GOSPODARKI (/OCRG_EPUAP/test); Dodej odbiorcę                  |
|             | Wszystkie podpisy prawidłowe  Podpis prawidłowy                                             |
|             |                                                                                             |

Jeśli formularz jest podpisany możemy go wysłać klikając na ikonkę wyślij

Następnie pojawi się komunikat, potwierdzający naszą decyzję wysłania, należy kliknąć na Tak.

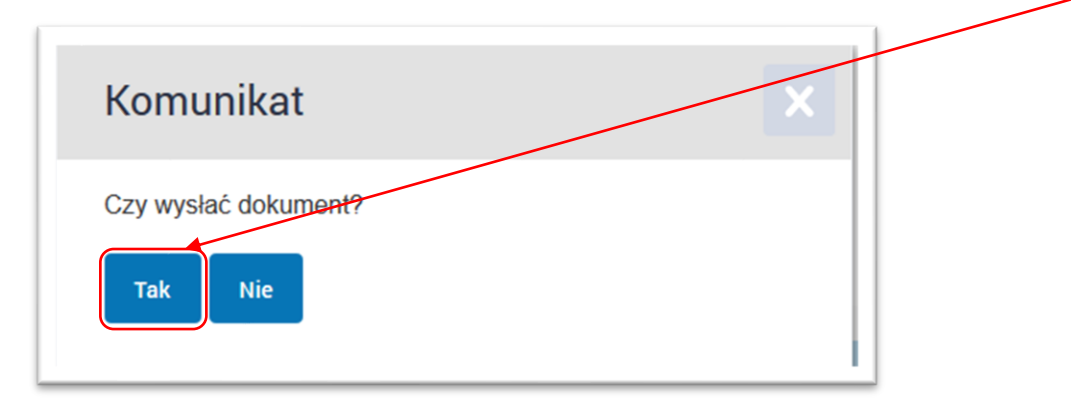

W kolejnym kroku pojawi się informacja, że dokument został wysłany.

| Załatw sprawę | Załatw sprawę Dokument został wysłany na skrytkę "/OCRG_EPUAP/test". UPP zostało wygenerowane. |  |  |
|---------------|------------------------------------------------------------------------------------------------|--|--|
| J. Odebrane   | Wybrana skrzynka: Domyśiny                                                                     |  |  |
| 1. Wysłane    | 🔹 Wróć do Wysłanych 🛛 💼 Kopiuj do roboczych 🗙 Usuń 🦊 Pobierz 🚍 Drukuj 🔻 Więcej                 |  |  |
| C Robocze     | + Zaawansowane                                                                                 |  |  |
| Aoje pliki    | Podgląd:<br>Pismo ogólne do urzędu - test formularza.xml                                       |  |  |

8. W lewym menu w pozycji Wysłane, znajduje się wysłany formularz, wraz z potwierdzeniem jego doręczenia tak zwane UPP.

| Załatw sprawę | Wybrana skrzynka: Domyśiny                     |                            |
|---------------|------------------------------------------------|----------------------------|
| J. Odebrane   | Globalny filtr Pokaż zaawansowane              |                            |
| 1 Wysłane     | Nadawca : Temat :                              | Czas na Data ↓<br>odbiór   |
| Robocze       | Pismo ogólne do urzędu - test formularza.xml   | <b>25.09.2020</b><br>21:25 |
| A Moje pliki  | Pismo ogólne do urzędu - test formularza xml   | <b>25.09.2020</b><br>21:25 |
| Operacje      | OPOLSKIE CENTRUM<br>ROZWOJU GOSPODARKI UPP.xml | <b>25.09.2020</b><br>21:25 |

W ten sposób wypełniony i wysłany formularz trafi na skrzynkę ePuap OPOLSKIEGO CENTRUM ROZWOJU GOSPODARKI i będzie procedowany przez naszych pracowników.